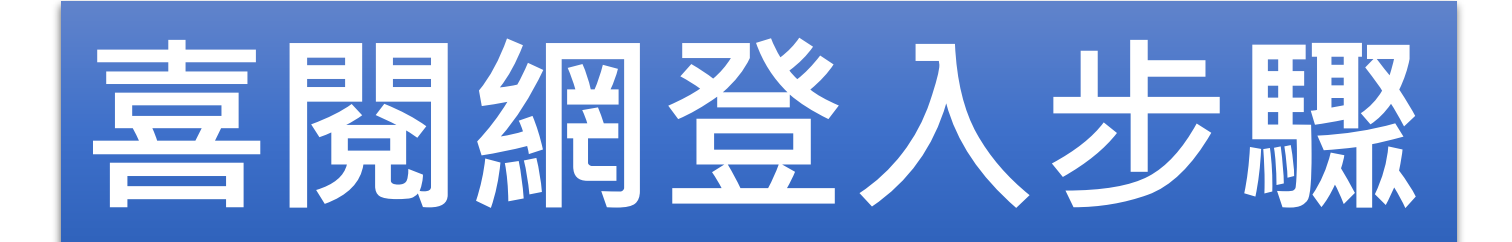

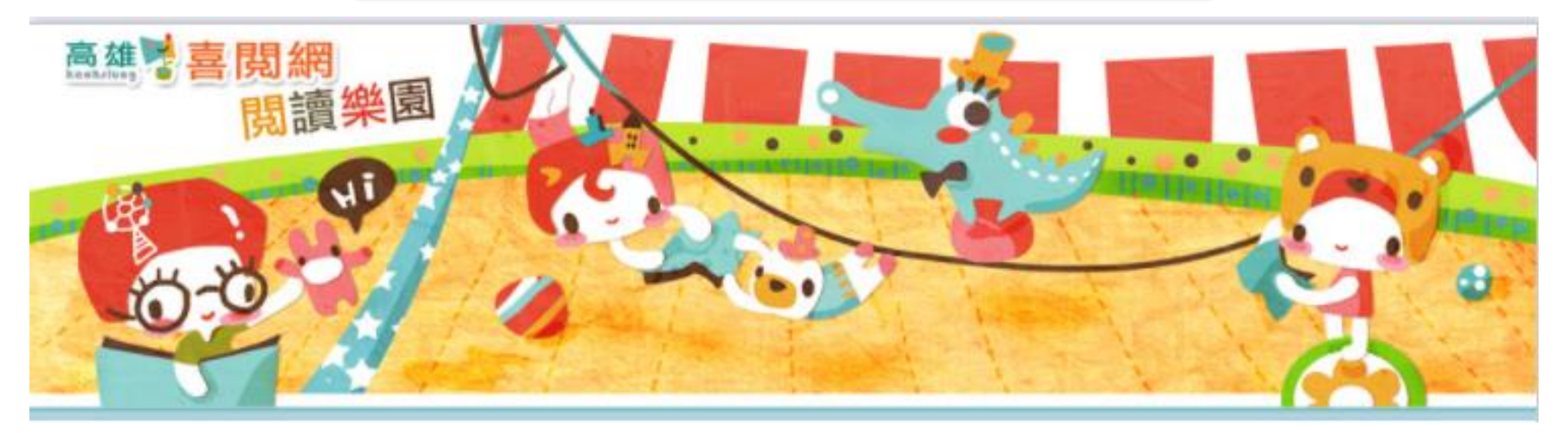

#### 高雄市獅湖國小教務處 110.12.22

## 步驟1: 連上【高雄市喜閱網閱讀樂園】

## 方法1: 輸入網址 http://ireadinggames.kh.edu.tw

方法2:搜尋【喜閱網】

## 方法3:從【獅湖國小】首頁連結 首頁/學生專區/喜閱網闖關

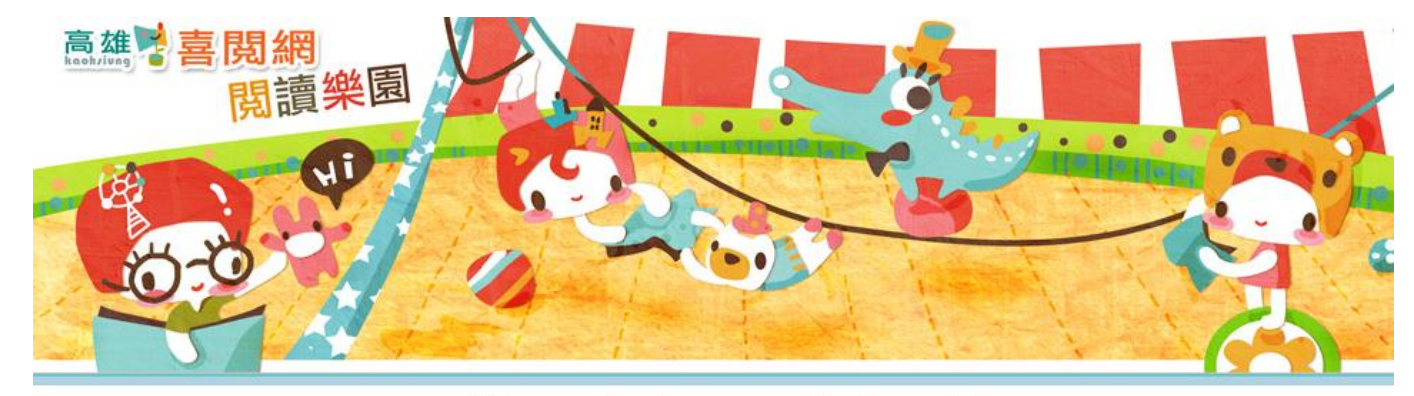

曾有 6505092 個足跡在此,現在,這裡有 19 位愛書人

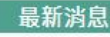

- 本網站沒有提供線上閱讀書籍功能,請至學校圖書館或高雄市立圖書館借閱書籍。 高市圖各館舍介紹<u>請點此</u>。
- ★★★ 喜閱網闖關題目須經嚴謹的命審題過程後方能產出,故當年度題目須於隔年 度才會上線喔!(例如109年度書單的題目須於110年才會上線)
- ✿ 喜閱網使用OpenID帳號登入,如果不清楚自己的OpenID帳號密碼,問一下導師或 教務處。

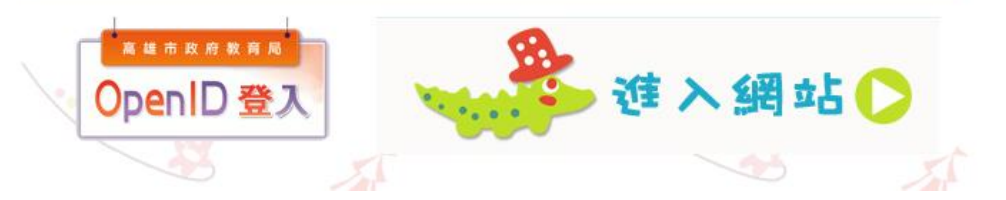

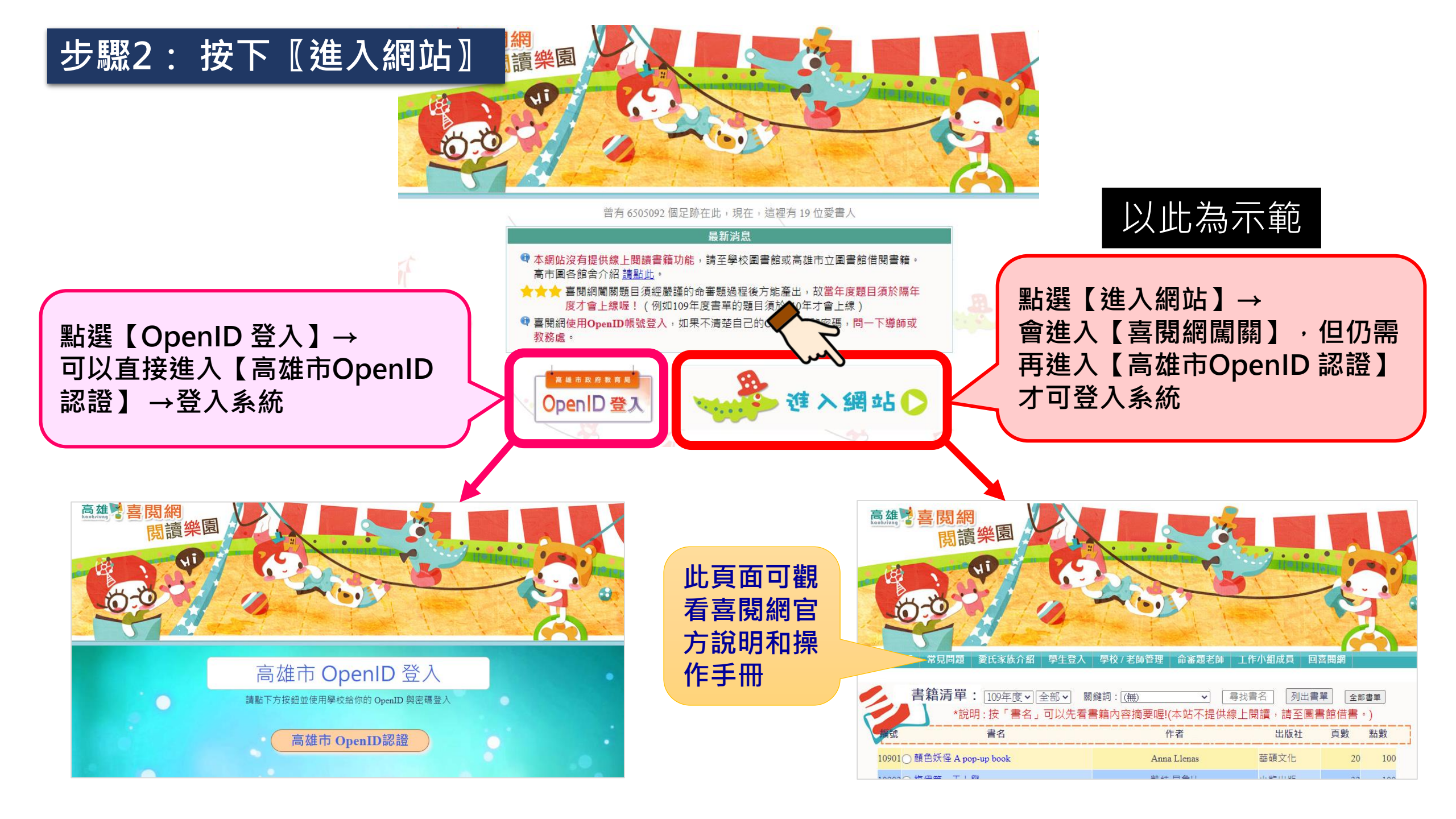

步驟3:按下〖學生登入〗

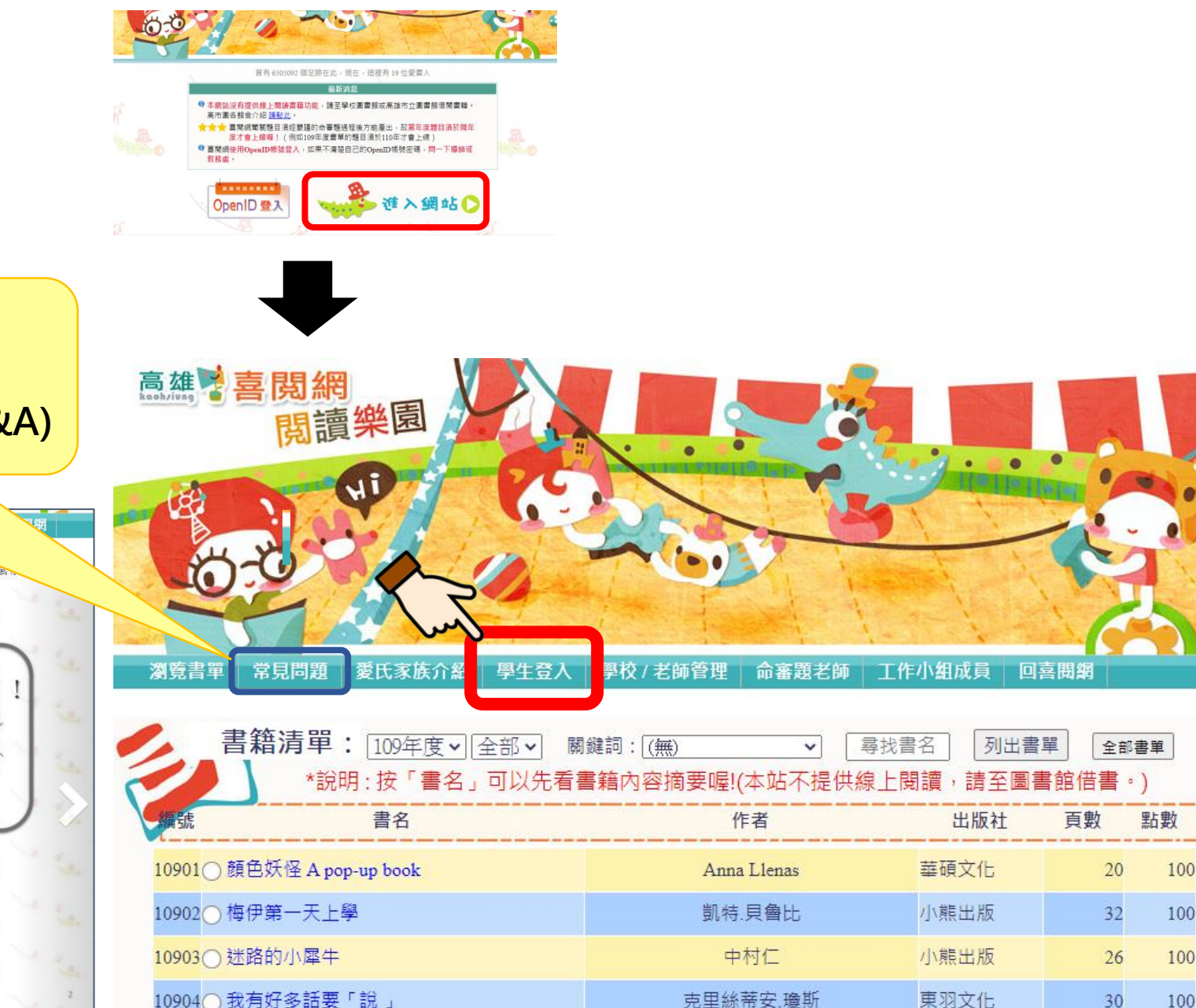

東羽文化

30

100

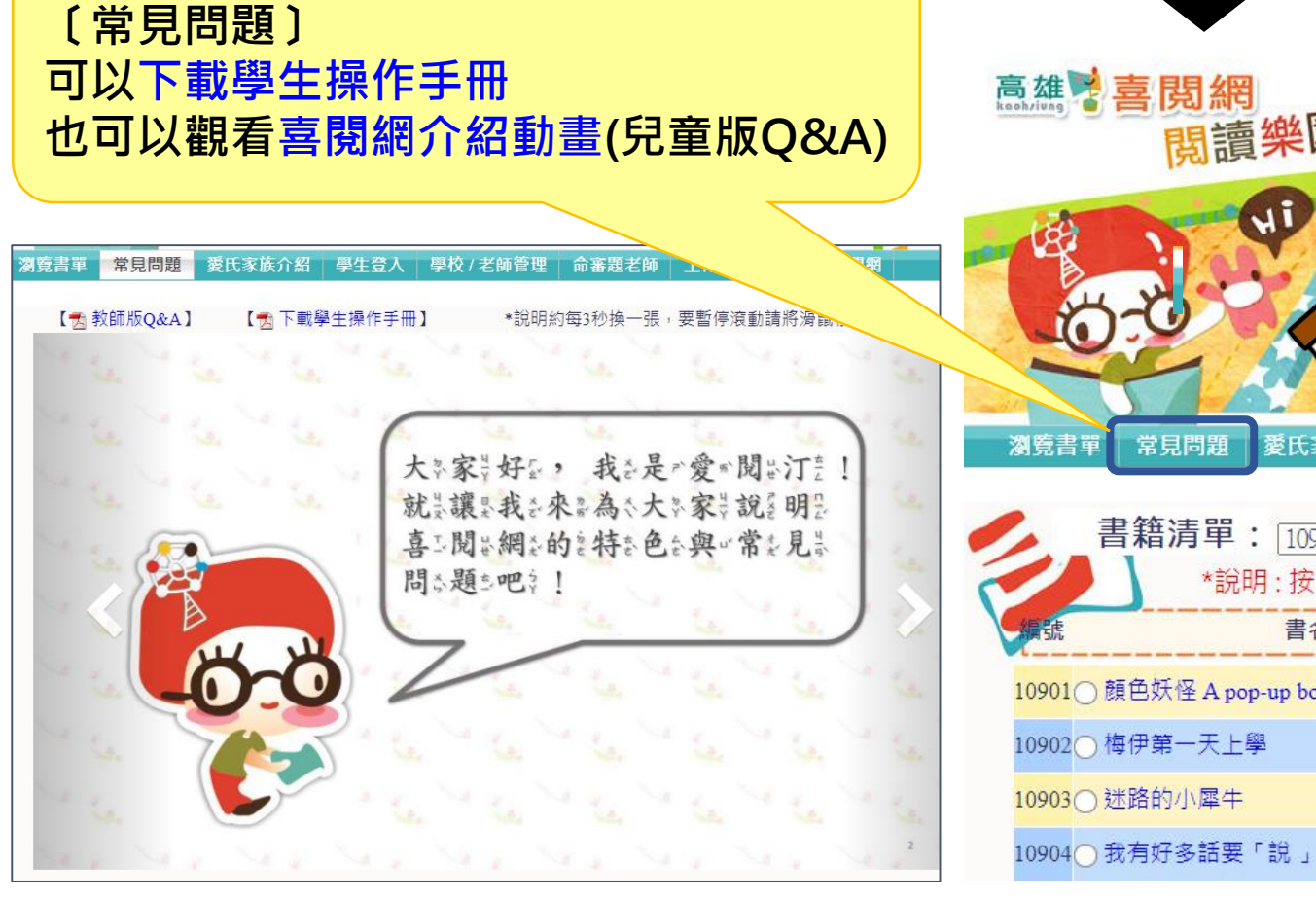

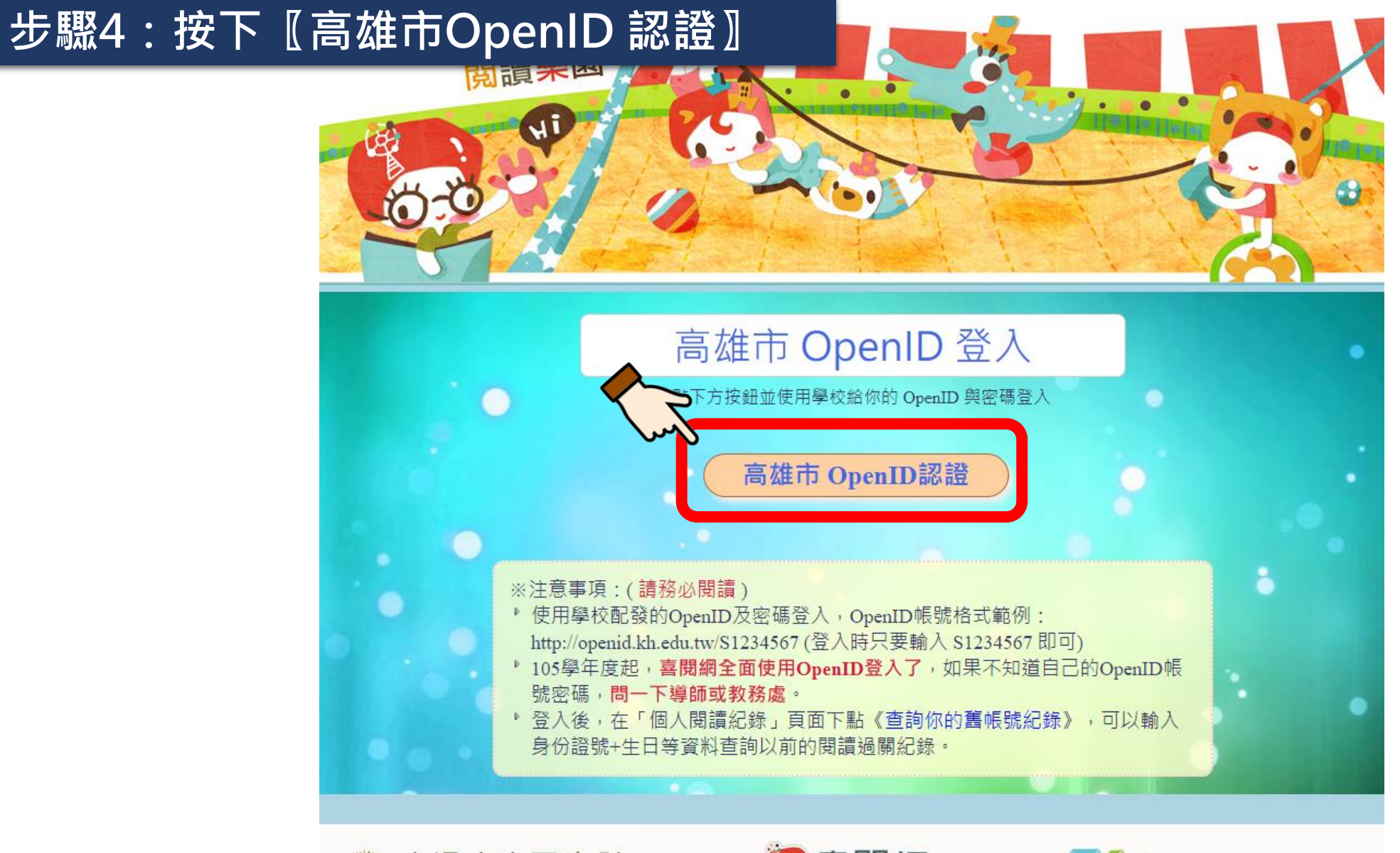

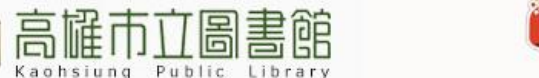

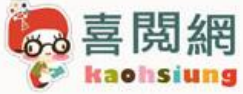

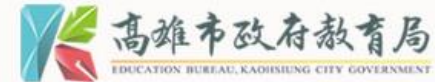

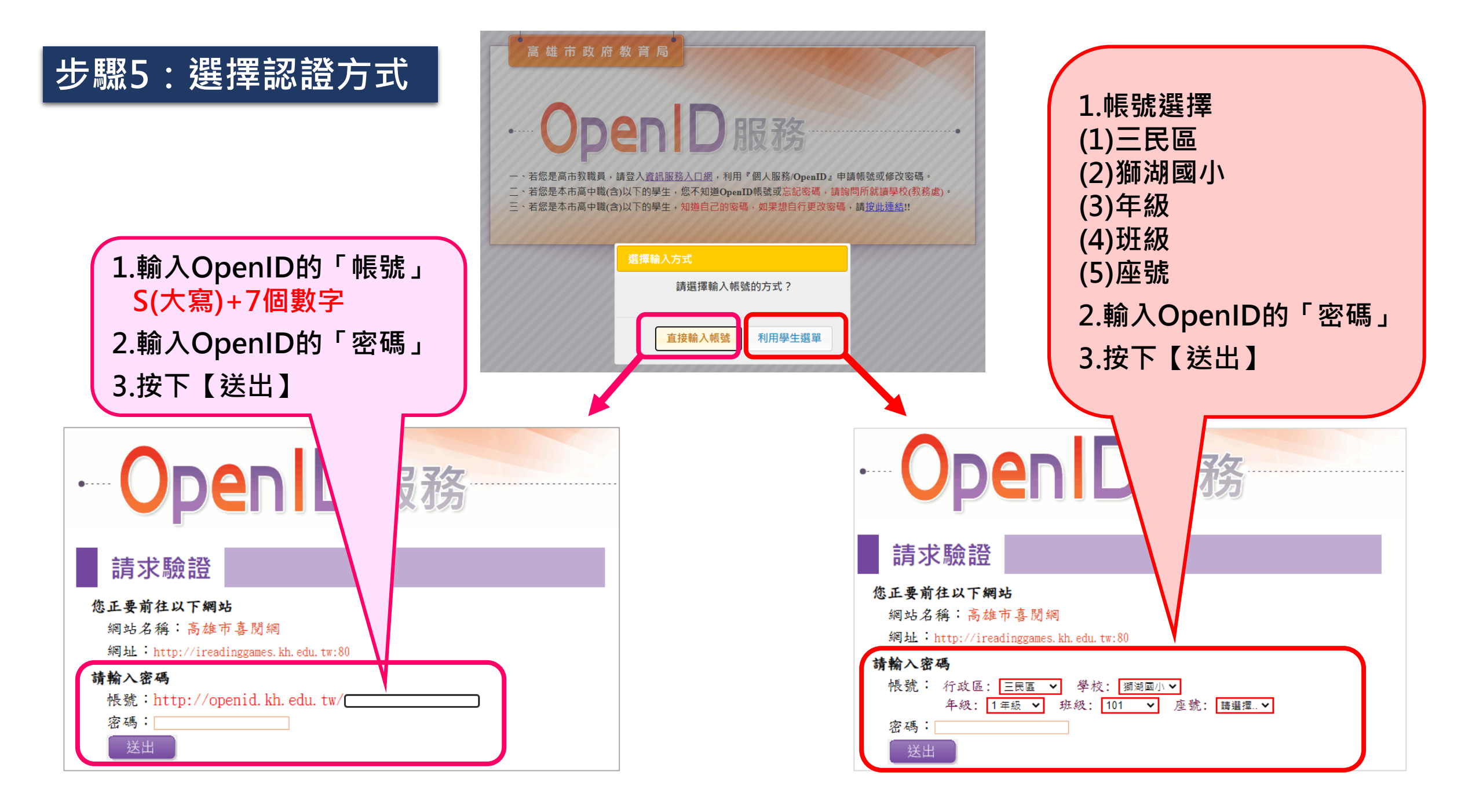

## 步驟6:按下〖確定〗・進入闖關模式

•----

#### 確認前往

#### 您正要前往以下網站

網站名稱:高雄市喜閱網

網址:http://ireadinggames.kh.edu.tw:80

#### 請勾選送出資料,並確定是否前往:

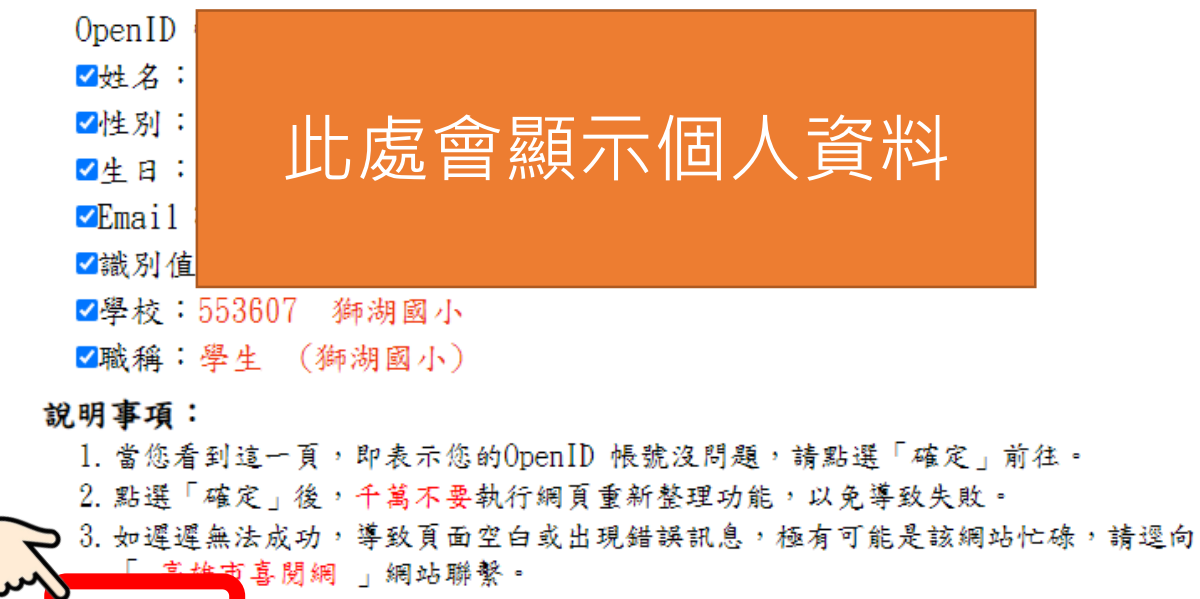

**Den** D服務

確定
取消

### 首次登入會出現【通關密語】 1.選擇「座號」 2.按下〖進入閱讀樂園〗 3.出現資料確認視窗・按下〖確定〗・即 可進入闖關模式

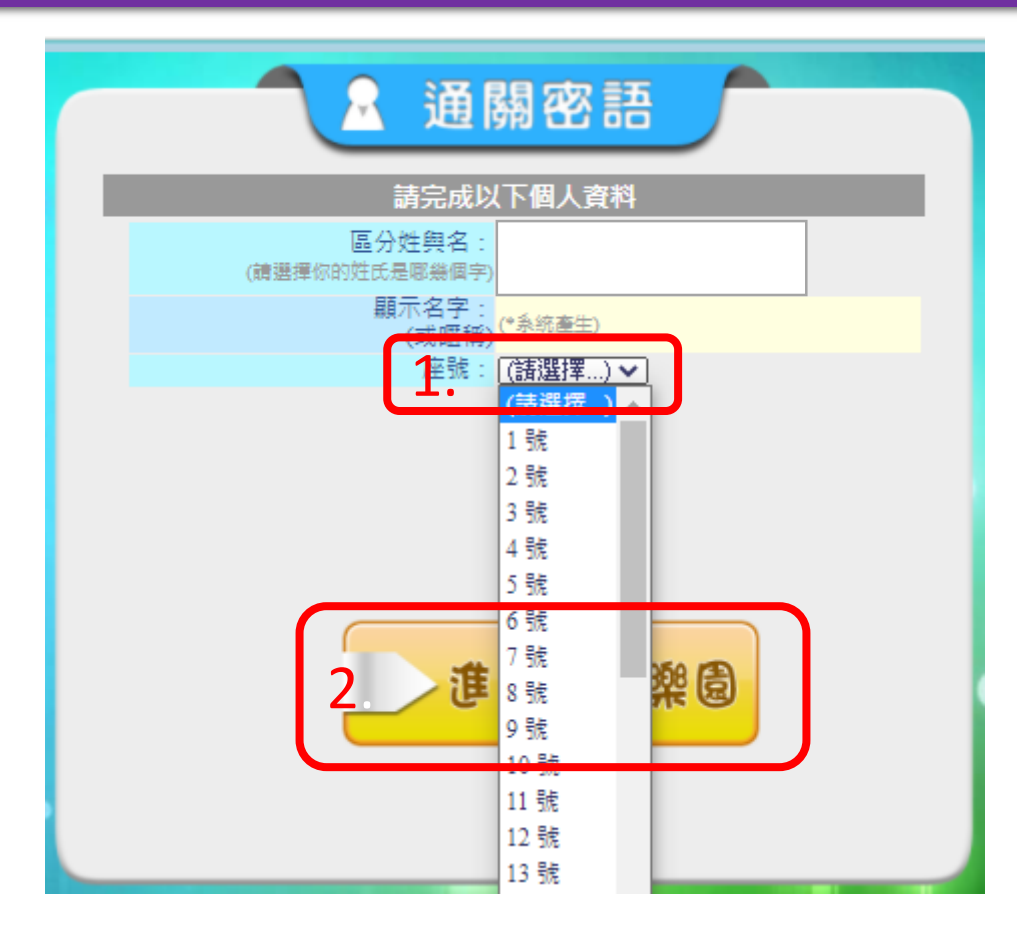

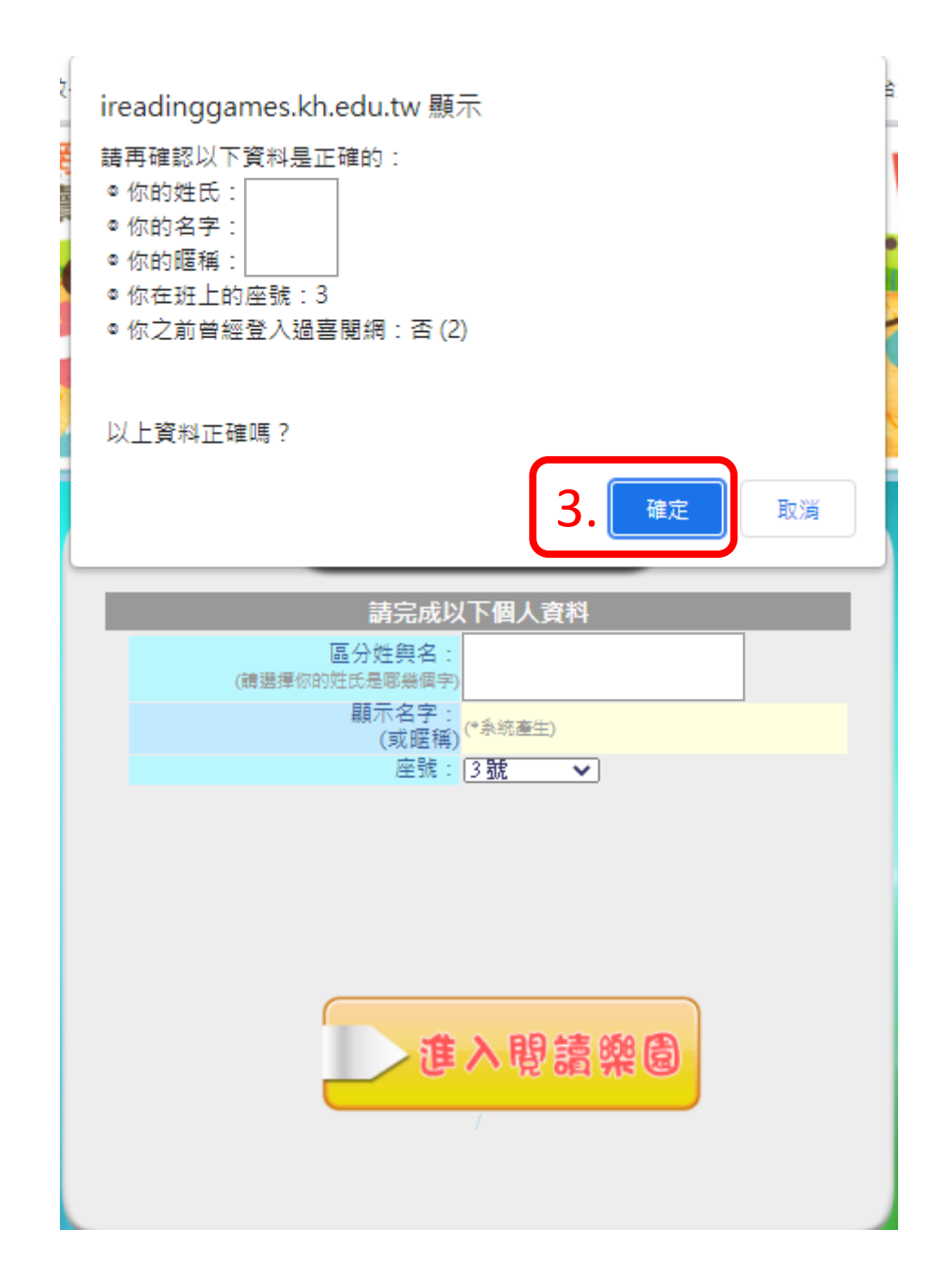

# 步驟7:按下 [瀏覽書單] ・選擇要闖關的書目

,你要.

瀏覽書單

嗨~

問老師問題 看我的紀錄 登出 回喜閱網

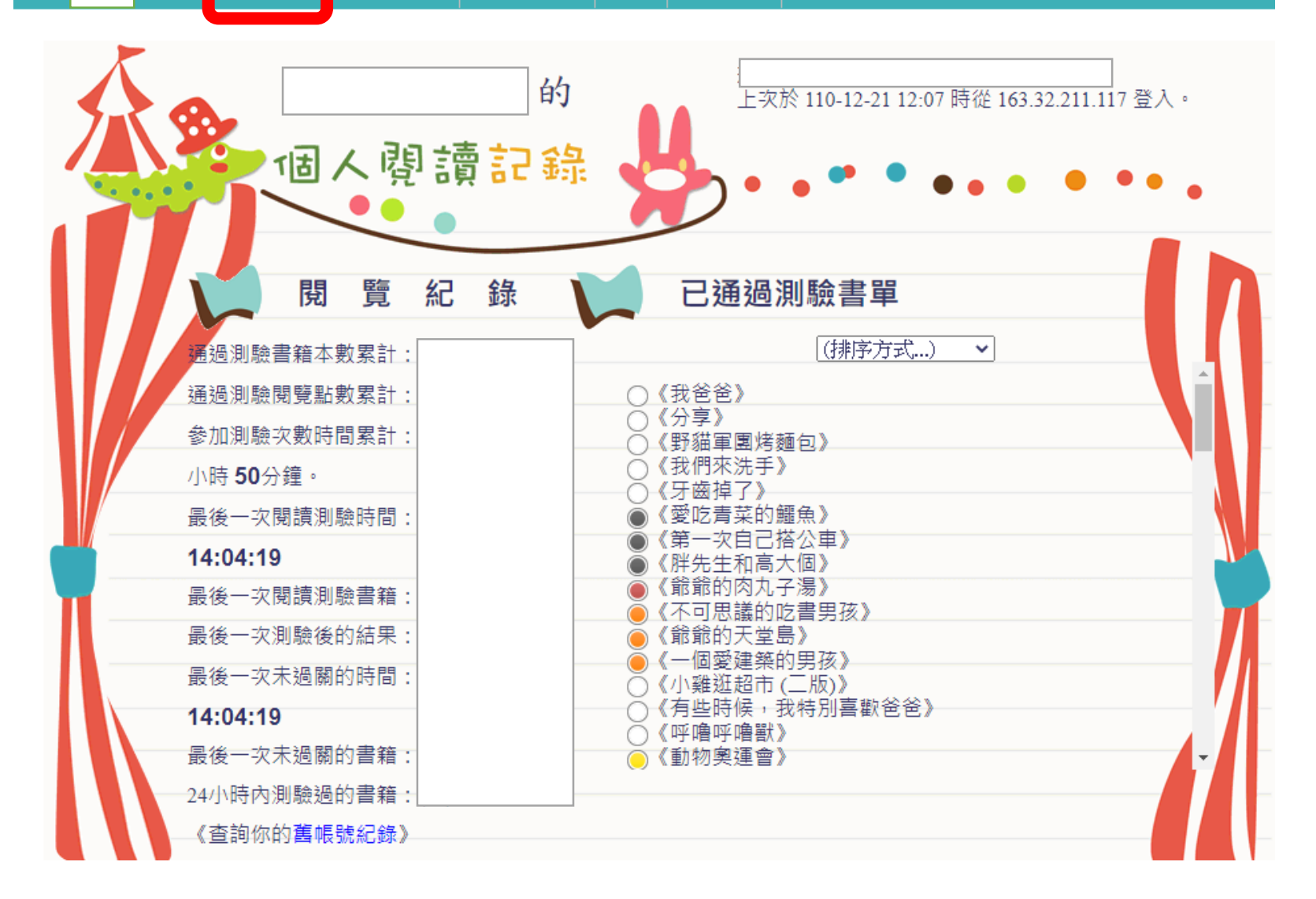

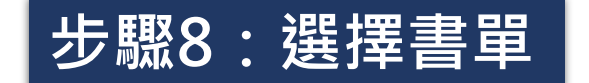

### 可以點選「年度」、「書的級別」或輸入「關鍵字」 尋找書名,最後按下**【列出書單**】

| 書籍清單:                          | 全部 🖌               | 全部 🗸 🛛 🕅 | 鍵詞: (無) 🗸 🗸 🗸 | 尋找書名 列出書   | 單全部  | 『書單 |
|--------------------------------|--------------------|----------|---------------|------------|------|-----|
| *說明                            | <u>土印</u><br>102年度 | 可以先有計    | 青籍内容摘要喔!(本跖个提 | 供線上閱讀,請全圖書 | 書館借書 | • ) |
| 編號                             | 102年度              |          | 作者            | 出版社        | 頁數   | 點數  |
| 10901 〇 顏色妖怪 A pop-u           | 104年度<br>105年度     |          | Anna Llenas   | 華碩文化       | 20   | 100 |
| 10902 〇 梅伊第一天上學                | 106年度<br>107年度     |          | 凱特.貝魯比        | 小熊出版       | 32   | 100 |
| 10903 〇 迷路的小犀牛                 | 108年度              |          | 中村仁           | 小熊出版       | 26   | 100 |
| 10904 <mark>〇</mark> 我有好多話要「書  | 109年度              |          | 克里絲蒂安 瓊斯      | 東羽文化       | 30   | 100 |
| 10905 〇 長大後想要變成f               | 什麼呢                |          | 寮美千子          | 小魯         | 26   | 100 |
| 10906 ● 時間長或短                  |                    |          | 莉亞.杜凡妮        | 幺力 猶而      | 36   | 100 |
| 10907 <mark>● 是誰嗯嗯在我的</mark> 頭 | 頭上                 |          | 維爾納·雪爾茨瓦爾     | 斯 E之三      | 22   | 100 |
| 10908  ●月亮是什麼味道                |                    |          | 麥克 格雷涅茨       | 小魯文化       | 26   | 100 |
| 10909 <mark>●</mark> 被貼標籤的鱷魚   |                    |          | 提姆 沃恩斯        | 東雨         | 26   | 100 |
|                                |                    |          |               |            |      |     |

步驟9:點選要測驗的『書目』,之後按下〖閱讀測驗〗,即可開始闖關

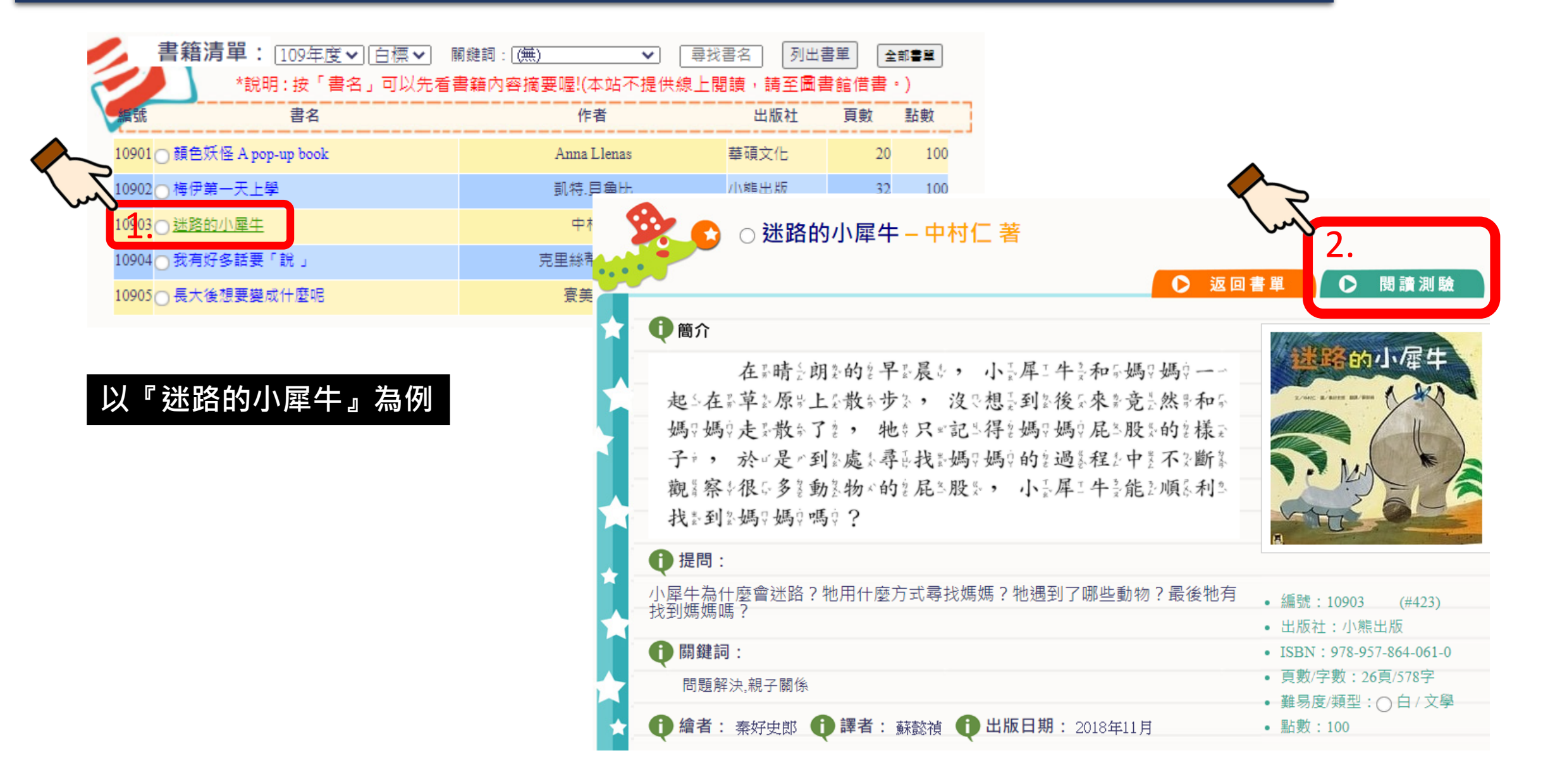

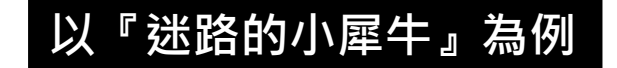

# 步驟10:開始測驗,選擇答案

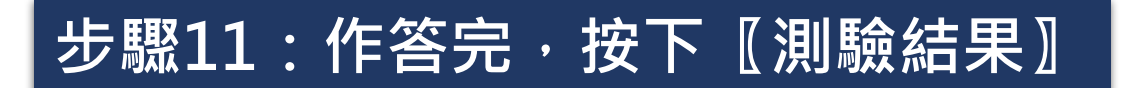

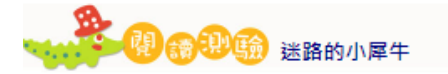

單選題

點選答案

| 請 <u>》</u><br>1、 | 等2一一下6下6才8有2注2音。喔。!(平2板8或6手4機2者8不2到2注2音。<br>一一個2時5期2的2早2晨6, 小6早2牛3和6媽2媽2一-起2做3什6<br>麼2? |
|------------------|-----------------------------------------------------------------------------------------|
| 0                | <ol> <li>在:家:吃:早:餐:。</li> </ol>                                                         |
| 0                | (2) 在:花:圖:賞:花:0                                                                         |
|                  | (3) 在品草品原:散合步品。                                                                         |
| 0                | (4) 在音道墨逐步蝴星蝶音。                                                                         |
| 2 ·              | 哪來一一個素「 不至是?」 小歪犀三牛音觀素察《動產物》們自尾三股本的象<br>方案式??                                           |
| 0                | (1) 看:形: 秋: 。                                                                           |
| 0                | (2) 看》大》小》。                                                                             |
| 0                | (3) 看き顔=色なの                                                                             |
| 0                | (4) 聞き味く道をの                                                                             |
| 3 -              | 故怎事~中音的音動音物~們自都冒願辛意~讓零小音犀三牛音看辛自~已。<br>的音尾音股舌, 他专們自所拿表音現音的音應本度不是~什合麼?                    |
| 0                | (1) 很示骑"做"。                                                                             |
| 0                | (2) 很示友: 善; 。                                                                           |
| 0                | (3) 很い擔約心長の                                                                             |
| 0                | (4) 不》耐》煩》。                                                                             |
| 4 *              | 故《事》中》的《小言犀三牛》述《路》了《多》久》?                                                               |
| 0                | (1) 一-天言。                                                                               |
| 0                | (2) 二 "天"。                                                                              |
| 0                | (3) 三年天年 0                                                                              |
| 0                | (4) 四六天音。                                                                               |
| 51               | 小音犀=牛音在霉霉音我音乐的音遇音程音中音, 下音列音何变者音                                                         |
|                  | 不是一他生的意感非觉意?                                                                            |
| 0                | <ol> <li>身く體ニ母に熱さ。</li> </ol>                                                           |
| 0                | (2) 喉:"號是好:"乾! 。                                                                        |
| 0                | (3) 走》得到                                                                                |
| 0                | (4) 肚系子: 好之                                                                             |
|                  |                                                                                         |
|                  | C III III AL III                                                                        |

#### 步驟12: 【測驗結果】會顯示是否通過,通過會得到喜閱網的點數

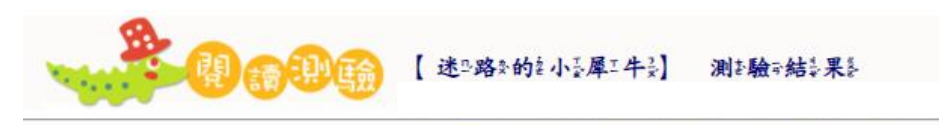

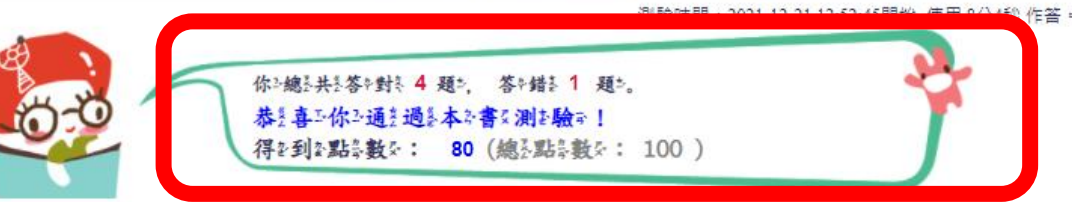

#### 答錯的題目背景為紅色,你作答的選項顯示在題號下。

| 1 •                     | 一一個音音的音中音晨↓, 小音犀三牛音和奇媽♥媽♥一一起△做喜什么 |
|-------------------------|-----------------------------------|
|                         | 麼?                                |
|                         | (1) 在非家草吃:早常餐:。                   |
|                         | (2) 在非花系國非賞於花系。                   |
|                         | (3) 在事草》原常散争步家。                   |
| <i>l</i> / <del>⊂</del> | (4) 在景追意逐类蝴云蝶音。                   |
| (3)                     | ~【說明】                             |
|                         | 小量犀工牛素和分媽及媽家去公哪各裡為了會?             |
|                         | ◎ 出《處》(章影節畫或音頁→數》): p.1           |
| 2 •                     | 哪是一一個是「不是人」小是犀子牛豪觀是家事動是物人們是尾是股系的是 |
|                         | 方系式パ?                             |
|                         | (1) 看录形录状态。                       |
| 1.200                   | (2) 看导大学小学。                       |

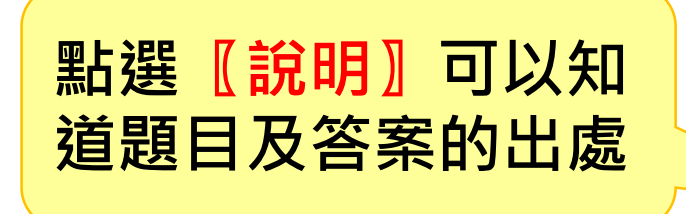

#### 步驟13:點選〖看我的紀錄〗會回到個人的閱讀記錄

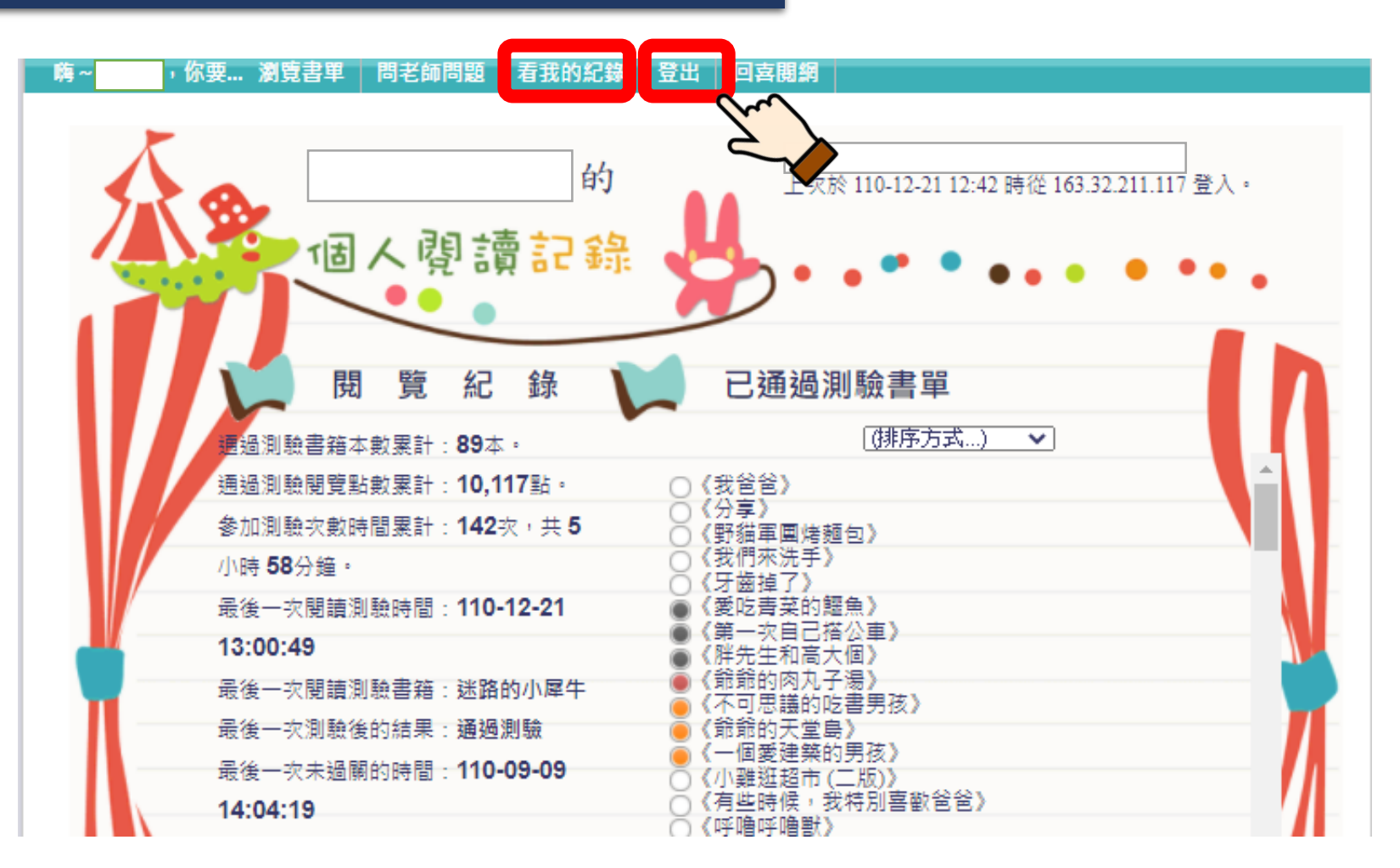

步驟14:離開喜閱網時・記得按〖登出〗喔!